# การสั่งจองอุปกรณ์การศึกษา และชำระเงินผ่านระบบออนไลน์

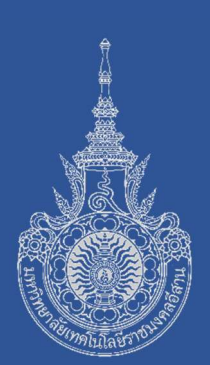

## โปรดปฏิบัติตามขั้นตอน ดังต่อไปนี้

- เข้าสู่เว็บไซต์มหาวิทยาลัยเทคโนโลยีราชมงคลอีสาน วิทยาเขตขอนแก่น ที่ <u>http://www.kkc.rmuti.ac.th</u>
- จะปรากฏแถบภาพเลื่อนด้านบน "ระบบรายงานตัวนักศึกษาใหม่ผ่านระบบ ออนไลน์ ประจำปีการศึกษา 2563" โดยผู้สมัครสามารถคลิกเข้าสู่ระบบ จากเมนูภาพได้

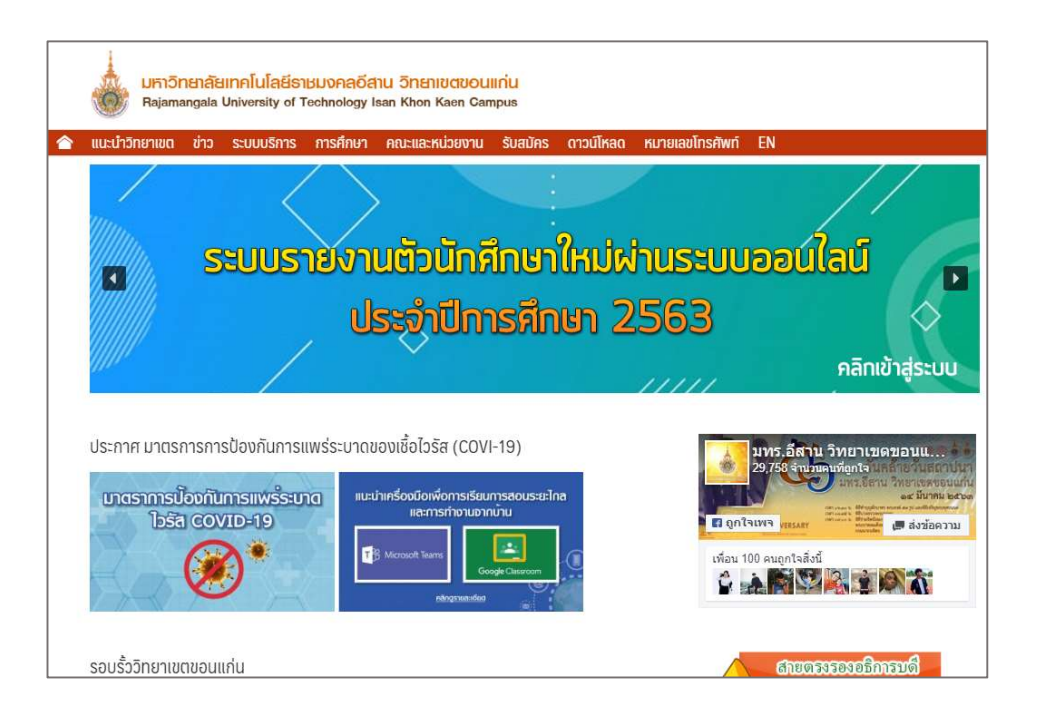

 จะปรากฎหน้า "ระบบรายงานตัวนักศึกษาใหม่ผ่านระบบออนไลน์ ประจำปีการศึกษา 2563" เมื่อผ่านขั้นตอนที่ 2 ในส่วนของการส่งเอกสาร ผ่านระบบออนไลน์แล้ว ให้ดำเนินการในขั้นตอนที่ 3 การสั่งจองอุปกรณ์ ทางการเรียนและเครื่องแบบนักศึกษา

โดยคลิกเลือก ขั้นตอนที่ 3 "ระบบสั่งจองอุปกรณ์ทางการศึกษา"

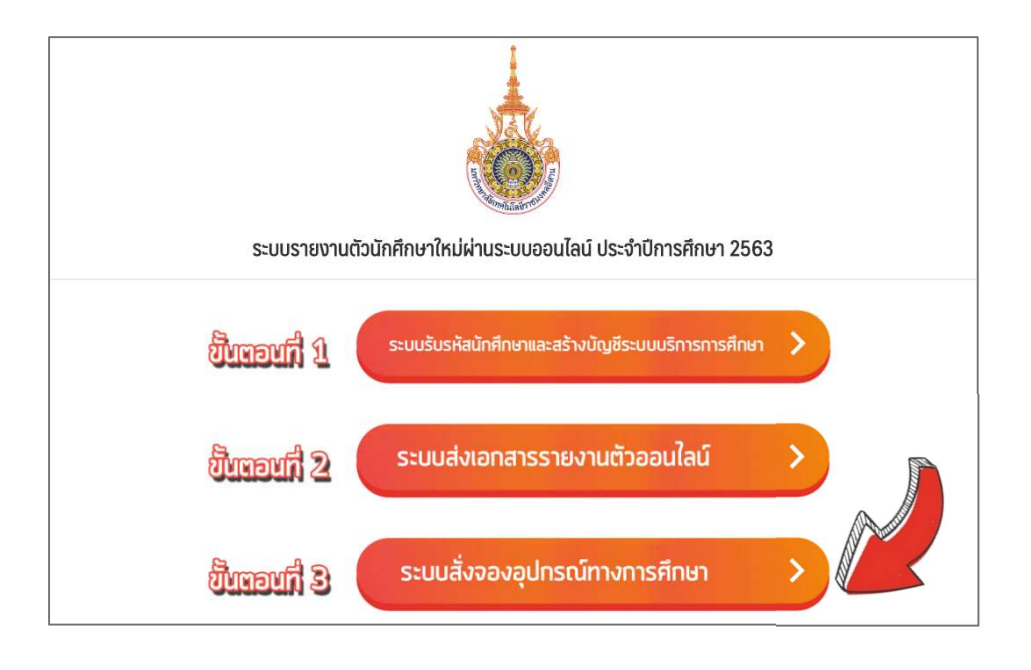

จะปรากฎหน้า ร้านขายสินค้าราชมงคลขอนแก่น
เลือกคณะที่นักศึกษาสังกัด

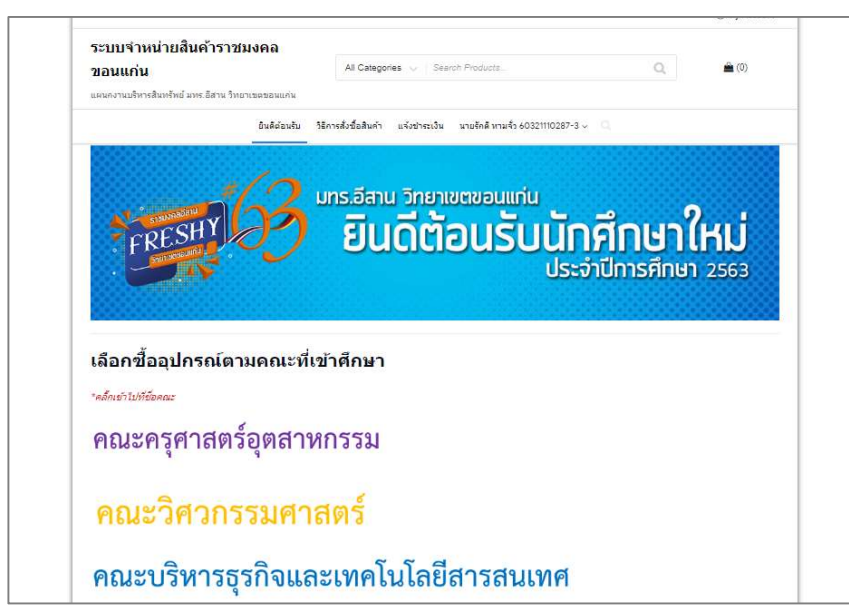

- 5. จะปรากฎหน้า "ระบบจำหน่ายสินค้าของคณะนั้นๆ"
  - โดยคณะครุศาสตร์อุตสาหกรรม และคณะบริหารธุรกิจฯ จะมีระบบที่เหมือนกัน แต่คณะวิศวกรรมศาสตร์จะเพิ่มเติมในค่าชุดปฏิบัติการและชุดน้องใหม่วิศวกรรมฯ และแยกของสาขาวิชาเคมี ออกเป็นเมนูอื่น

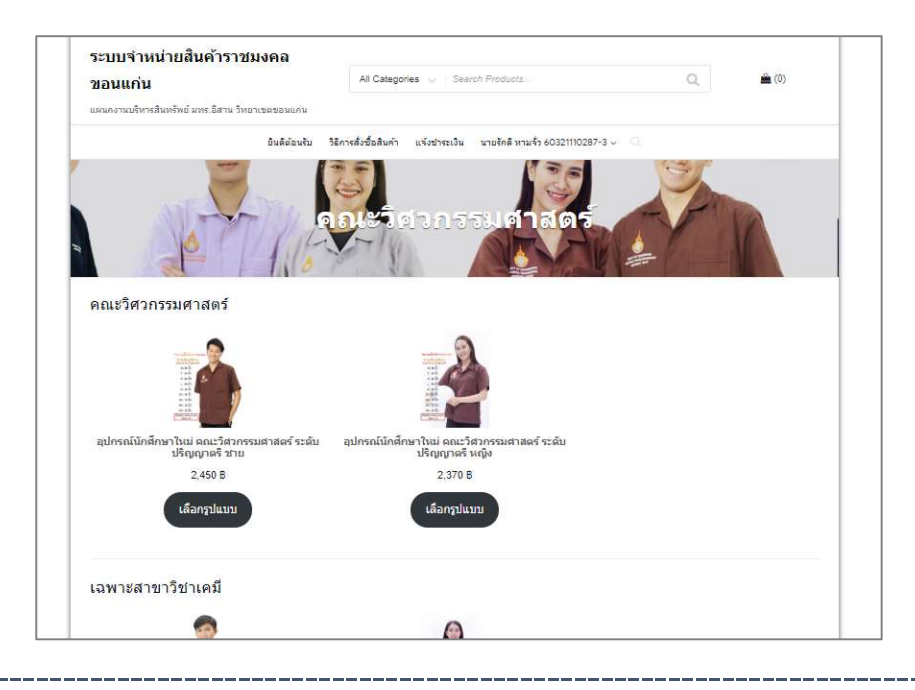

6. เลือกรูปแบบตาม
เพศของนักศึกษา
เมนูด้านซ้ายจะเป็นรูปประกอบ
เมนูด้านขวาจะเป็นขนาดเสื้อ

เมื่อเลือกครบแล้วกดปุ่ม "หยิบใส่ตระกร้า"

|                                                   | อุปกรณ์นักศึกษาใหม่ คณะวิศวกรรมศาสตร์ ระ                            |  |
|---------------------------------------------------|---------------------------------------------------------------------|--|
|                                                   | ปริญญาตรี ชาย                                                       |  |
|                                                   | 2,450 B                                                             |  |
| **ขนาดเสื้อวัดจากรอบอก<br>ขนาดเสื้อปฏิบัติงาน     | ขนาดใชณ์เสื้อ<br>ติลปวัฒนธรรม                                       |  |
| คณะวิศวกรรมศาสตร์                                 | <b>มนาดไซต์เสื้อ</b> เลือก                                          |  |
| S 40 นิ้ว                                         | กิจกรรม<br>มหาวิทยาลัย                                              |  |
| M 42 นิ้ว                                         | ชนาดไซต์เสื้อ<br>เลือก                                              |  |
| L 44 นิว<br>XI 46 นิ้ว                            | กิจกรรมคณะ<br>วิสวกรรมศาสตร์                                        |  |
| 2XL 48 นั้ว                                       | ชนาดไซด์เสื้อ เ <sub>พื่อก</sub>                                    |  |
| 3XL 50 นิ้ว                                       | ฟิกปฏิบัตงาน<br>ใหม่/Eng                                            |  |
| 4XL 52 นิว                                        | dia ang                                                             |  |
| 5XL 54 นิว                                        | เลอหลาย เวอา เลือก                                                  |  |
| เนื่อยฏิณิศาสมร์มากขโหลู่กว่า<br>เนื้อยังๆ 2 ชั่ว | างมินใส่สะกร้า                                                      |  |
|                                                   | รทัดสินค้า: ENG63001 หมวดหมู่ เห็ญญาตริ-ENG, เครื่องแบบนักดักชาใหม่ |  |

7. จะปรากฎหน้า "รายการสินค้าทั้งหมดที่เลือก"

โดยจะแสดงราคาที่ต้องชำระ และรายละเอียดสินค้าที่สั่ง หากจะเปลี่ยนแปลงให้กดเครื่องหมาย x เพื่อลบข้อมูลและกลับไปเลือกสินค้าใหม่

| ะดับปริญญาตรั ชาย       |                                                                                    |                                                                                                    |                                                                                                    |
|-------------------------|------------------------------------------------------------------------------------|----------------------------------------------------------------------------------------------------|----------------------------------------------------------------------------------------------------|
|                         |                                                                                    |                                                                                                    |                                                                                                    |
|                         |                                                                                    |                                                                                                    |                                                                                                    |
| 0 นึ่ว                  | 2,450 B                                                                            | 1                                                                                                    | 2,450 B                                                                                                    |
| เตร:L42 นว<br>44 บ้า    |                                                                                    |                                                                                                    |                                                                                                    |
| าเอกวิศวกรรมโยธาระบบราง |                                                                                    |                                                                                                    |                                                                                                    |
|                         |                                                                                    | Law Street                                                                                                    |                                                                                                    |
|                         |                                                                                    |                                                                                                    |                                                                                                    |
| ยอดรวม                  |                                                                                    |                                                                                                    |                                                                                                    |
| มูลค่า                  | 2,450 B                                                                            |                                                                                                    |                                                                                                    |
| การจัดส่ง               | มารับสินคำ                                                                         | เอง ที่แผนกงานสี                                                                                                    | นทรัพย์ อาคาร 5                                                                                                    |
|                         | ขั้น 1 ในวันที                                                                     | 1 ค.ค. 63 เป็นต้น                                                                                                    | <mark>ไป หรือ อาจจะมีก</mark> า                                                                                                    |
|                         | เปลี่ยนแปลงต                                                                       | ามสถานการณ์ Ci                                                                                                    | ovid-19                                                                                                    |
|                         | สงพัสดุแบ<br>สินด้า ในวันที่                                                       | ยลงทะเบียน (ไปร<br>1 ค.ค. 63 เป็นต้บ                                                                                                    | ษณีย์ไทย) เริ่มส่ง<br>ปป ต่าวัดส่ง: 70 F                                                                                                    |
|                         | วัดส่งให้ที่ 15                                                                    | 0 ຄາມເດຣີລັນນຣ໌.                                                                                                    | รามอใหม่น้อง                                                                                                    |
|                         | สาเคลเบ็ลง                                                                         | 212111011 40000                                                                                                    | )                                                                                                    |
|                         | D IGIEGEDO,                                                                        | 20100110, 10000                                                                                                    |                                                                                                    |
|                         | 0 นิว<br>เตรี: L42 นิ้ว<br>ทายกวิศวกรณโยธาระบบราง<br>ยอดรวม<br>มูลต่า<br>การจัดส่ง | 0 นิว 2,450 8<br>เตรี L 42 นิ้ว<br>กาอกวิศวกรรมโยธาระบบราง<br>ยอดรวม<br>มุลต่า 2,450 8<br>การจัดส่ง 0 มารับสินคำ<br>นั้นดี 1 ในวันที<br>ลินคำ ในวันที่<br>จัดส่งไปที่ 15 | 0 นิว 2,450 B 1<br>เตรี L 42 นิ้ว<br>หาอกวิศวกรรมโยธาระบบราง<br>ยอดรวม<br>มุลด่า 2,450 B<br>การจัดส่ง ขมารับสินค้าเอง ที่แสนกงานสี<br>ขั้น 1 ในวันที่ 1 ก.ค. 63 เป็นดัน<br>จัดส่งไปที่ 150 ถนนศรีจันทร์ เง |

หากพึงพอใจกับการซื้อสินค้าที่เลือกแล้วจะปรากฏราคารวมและการจัดส่ง

- 1. หากมารับสินค้าเองจะไม่มีค่าใช้จ่ายเพิ่มเติมในการจัดเตรียม-จัดส่ง
- หากส่งพัสดุ มหาวิทยาลัยฯ จะดำเนินการจัดส่งในรูปแบบ "ลงทะเบียน" มีค่าจัดส่ง 70 บาท/ครั้ง

หากพึงพอใจกับการซื้อสินค้าที่เลือกแล้วจะปรากฎราคารวมและการจัดส่งแล้ว กด "สั่งซื้อและชำระเงิน"

- เมื่อกด "สั่งซื้อและชำระเงิน" จะปรากฎหน้า "ข้อมูลผู้ชื้อ" นักศึกษาต้องกรอกข้อมูลทั้งหมดให้ครบถ้วน
  - ที่สำคัญ อีเมล์และรหัสผ่านด้านล่างสุด มีไว้สำหรับเข้าสู่ระบบครั้งต่อไป เพื่อติดตามการสั่งซื้อ โปรดกรอกข้อมูลอีเมล์จริง

| ข้อมลผัชื้อ                              |  |  |
|------------------------------------------|--|--|
| ส์วาริง นาแสดว *                         |  |  |
| มายสมพงษ์ รักดิ                          |  |  |
| รหัสนักศึกษา *                           |  |  |
| 60321110287-8                            |  |  |
| ហី១ដូ "                                  |  |  |
| 150 ถนนศรีลันทร์ ต่าบลในเมือง อำเภอเมือง |  |  |
| จังหวัด *                                |  |  |
| ของแก้น *                                |  |  |
| รหัสไปรษณีย์*                            |  |  |
| 40000                                    |  |  |
| โหรศัพท์*                                |  |  |
| 088888888                                |  |  |
| อีเมล *                                  |  |  |
| opo@gmail.com                            |  |  |

#### เมื่อกรอกข้อมูลแล้ว กดปุ่ม "สั่งซื้อ"

|                                                       |                                                    | าหลังณีอไ               | เละยัก                        | สะเงิน                               |   | Sal |
|-------------------------------------------------------|----------------------------------------------------|-------------------------|-------------------------------|--------------------------------------|---|-----|
|                                                       | <b>A</b> `                                         | (insection              |                               |                                      |   | 0,  |
| ได้รับรายการสั่งชื่อเรียบรั                           | เยแล้ว ขอบคุณค่ะ                                   | -                       |                               |                                      |   |     |
| เลขทีศาสังขึ้อ: วันที<br>10200011 เมษ                 | อีเมล<br>ายน 26, 2020 dani                         | el852_6@hotmail.com     | รวมปั้งหมด:<br>2,520 <b>B</b> | ร์ธีการปาระเงิน:<br>โอนเงินผ่านธนาคา | 5 |     |
| 1. ช่าระเงินผ่านช่องทางธ                              | นาคาร                                              |                         |                               |                                      |   |     |
| บัญชั 437-1-38619-9 ธ.<br>ว                           | เรงไทย ชื่อบัญชีเงินฝากพิเ<br>                     | รษ (ม.เทคโนโลอีราชมงคล  | อีสาน วิทยาเขต ขอ             | นแก่น)                               |   |     |
| ∠. แจงหละเฐานการขาระเ<br>เลขที่สั่งชื้อ / รูปสลิปหลัก | ณ<br>ฐานการโอน ที่ เมนู แจ้งข่าง                   | ะเงิน                   |                               |                                      |   |     |
|                                                       |                                                    |                         |                               |                                      |   |     |
| ข่อมูลบัญช์ธนา                                        | การของเรา                                          |                         |                               |                                      |   |     |
| 3rnrus                                                | เลขที่บัญชิ:<br>427.4.29640.0 มักเพื               | Saulton Sugar (a mostas | - Genetius                    | . Suurana araundud                   |   |     |
| กรุงเทย<br>ข้อปัญชี:                                  | 437-1-38619-9 1102                                 | งนพากพเตษ (ม.เทค เน เ   | ลยราชมงดลอสาเ                 | ารหยาเชด ขอนแกน)                     |   |     |
| าเป็นเงาเพ                                            | เกพเตษ (ม.เทค เนเลยรา                              | ชมงคลอสาน วทยาเขต 2     | เอนแคน)                       |                                      |   |     |
| หลังจากโลยเงิบแล้วให้ทำ                               | เการ ขึ้นขับการโลนเงินที่ท์                        | แต้งข่าระเวิษ           |                               |                                      |   |     |
|                                                       |                                                    |                         |                               |                                      |   |     |
| รายละเอียดการ                                         | สังขือ                                             |                         |                               |                                      |   |     |
| สินด้า                                                |                                                    | ទា                      | ม                             |                                      |   |     |
| อุปกรณ์นักศึกษาใหม่ ค                                 | ณะวิศวกรรมศาสตร์ ระดับปรี                          | ญญาตรี ชาย × 1          |                               |                                      |   |     |
| ขนาดไซต์เสือศิลบ<br>ขนาดไซต์เสือคิลเ                  | ไว้เลเนธรรม: M 40 นิ้ว<br>เรรมนหาวิทยาลัย: M 40 ร่ | h                       |                               |                                      |   |     |
| ขนาดไซต์เสื้อกิจก                                     | รรมคณะวิศวกรรมศาสต                                 | ຄ.⊔.42 ພື້ນ 2,          | 450 B                         |                                      |   |     |
| ขนาดไซต์เสือฝึก<br>เลือกสาขาวิชา: ส                   | Iฏบดงาน ไทย/Eng: L 44<br>ขาวีชาวิศวกรรมโยธา-วิชาเ  | นว<br>อกวิศวกรรมโยธา    |                               |                                      |   |     |
|                                                       |                                                    |                         |                               |                                      |   |     |

 จะปรากฎหน้าสรุป ผลการสั่งซื้อพร้อม
วิธีการโอนเงินผ่าน
ธนาคารเพื่อชำระเงิน
ค่าอุปกรณ์การศึกษา

## 10. การแจ้งการชำระเงิน

#### คลิกที่แถบเมนูด้านบนคำว่า "แจ้งการชำระเงิน"

| Inerin                                                                                                    | All Categories Sear                   | ch Productz                      | Q,   | 🚔 (0) |
|----------------------------------------------------------------------------------------------------|---------------------------------------|----------------------------------|------|-------|
| คงานบริหารสินทรัพย์ มทร.อีสาน วิทยาเขตขอนแก่เ                                                                   |                                       |                                  |      |       |
| ยินดีต่อน                                                                                                    | บ วิธีการสั่งชื่อสี (ค่า แจ้งสำระเงิน | นารักดี หามจัว 60321110287-3 🤍 🤇 | 1.2  |       |
|                                                                                                    | 4                                     |                                  |      |       |
|                                                                                                    | สังข้อและเ                            | ป่าระเงิน                        | E TI | 1     |
|                                                                                                    | 1 million                             |                                  |      |       |
| the second second second second second second second second second second second second second second second se | A A A A A A A A A A A A A A A A A A A | A man in the second second       |      |       |
| บรายการสั่งชื่อเรียบร้อยแล้ว ขอบคุณค่ะ                                                                          |                                       |                                  |      |       |

 ระบบจะทำการแสดงชื่อผู้ซื้อ รหัสนักศึกษา เบอร์โทรศัพท์ เลขลำดับการซื้อ และยอดเงินที่ต้องชำระ

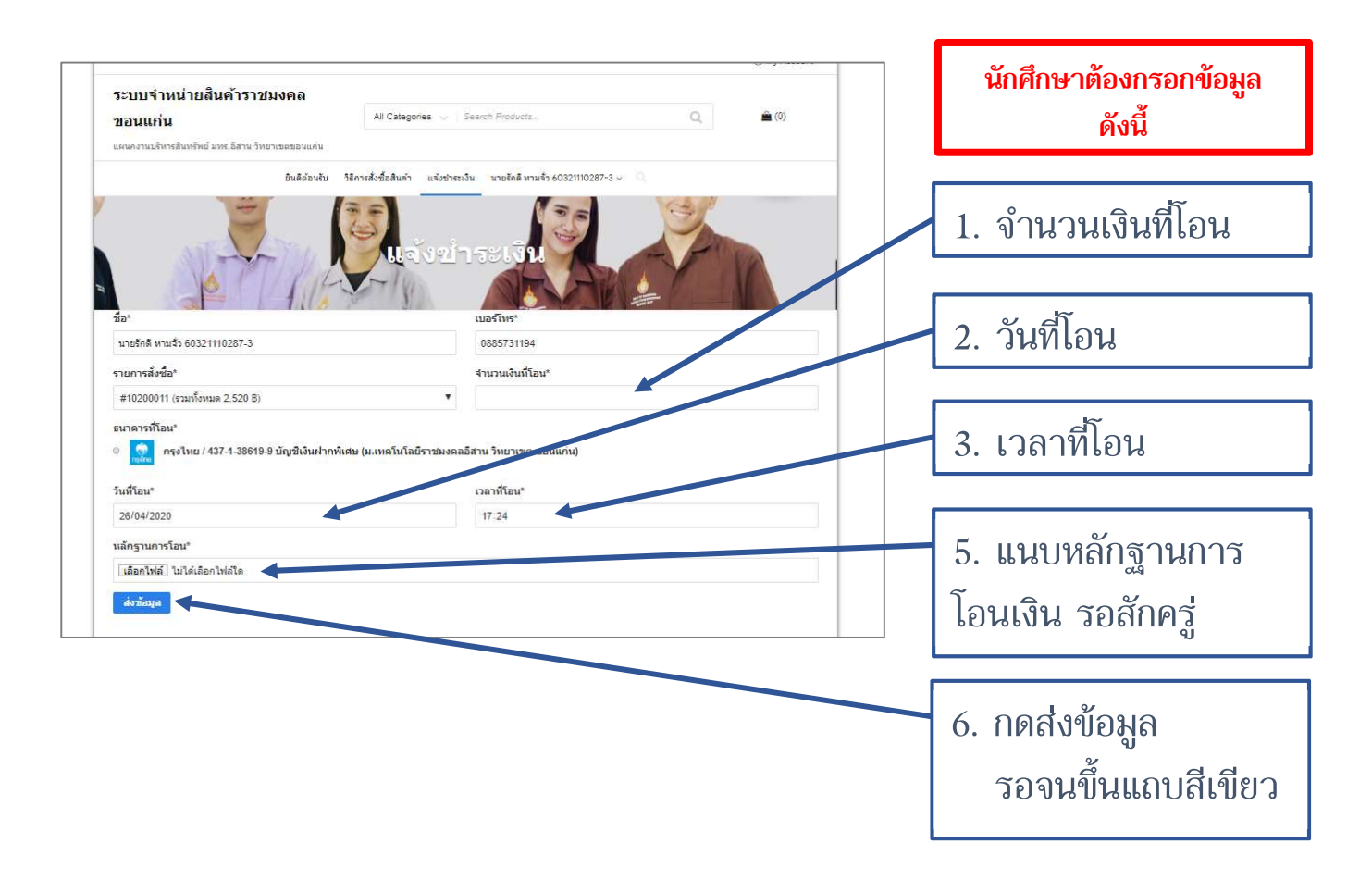

การสั่งจองอุปกรณ์การศึกษา และชำระเงินผ่านระบบออนไลน์

# 12. ติดตามสถานะการสั่งซื้อ

คลิกที่แถบเมนูด้านบนคำว่า "คำสั่งซื้อ"

| ระบบา เหน เอลนค<br>ขอนแก่น<br>แผนคงานบริหารสินทรัพย์ มทร | อสาน วิทยาเขอขอนแคน | All Categories 🔍              | Search Products                  | Q         | <b>a</b> (0) |
|----------------------------------------------------------|---------------------|-------------------------------|----------------------------------|-----------|--------------|
|                                                          | ยินดีต้อนรับ        | วิธีการสั่งชื่อสินค้า แจ้งข่า | ระเงิน นายรักดี หามจั่ว 60321110 | 287-3 v Q |              |
| 100                                                      |                     |                               | ค่าสั่งชื่อ                      |           |              |
| 10                                                       | านายรัก             | <b>เอ ห</b> ามจั              | 0.60321110                       | 287-3     |              |

11. กรณีที่โอนเงินแล้ว "และแจ้งการโอนเงินแล้ว" ระบบจะขึ้นสถานะ "กำลังตรวจสอบการชำระเงิน"

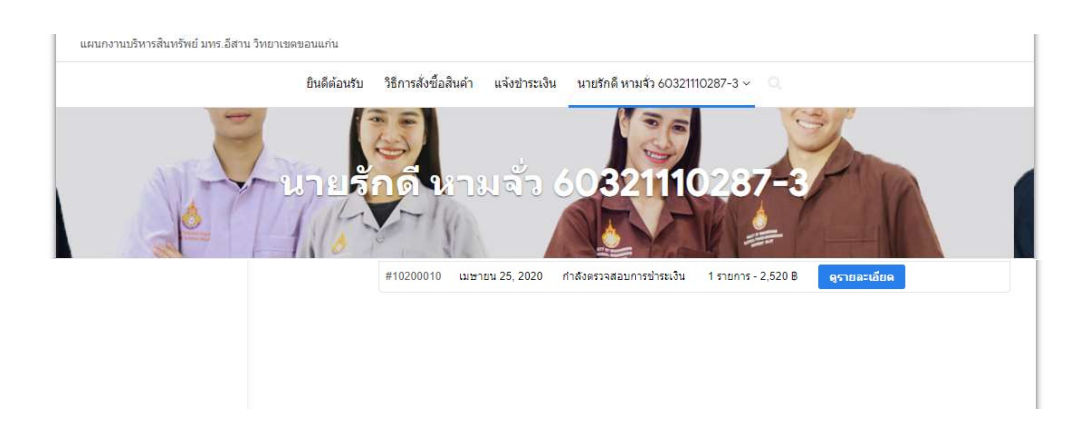

- 12. กรณีที่ระบบตรวจสอบการชำระเงินแล้ว ระบบจะขึ้นสถานะ "**เตรียมการจัดส่ง"**
- 13. กรณีที่มหาวิทยาลัยฯ จัดส่งสินค้าแล้ว ระบบจะขึ้นสถานะ

"ส่งสิ้นค้าแล้ว"

ี และจะปรากฎเมนูด้านขวา "ดูรายละเอียด" โดยสามารถติดตามเลขส่งไปรษณีย์และสถานการส่งจาก "ดูรายละเอียด" การชำระเงิน<u>ค่าอุปกรณ์-เครื่องแบบนักศึกษา</u> ผ่านระบบธนาคารอิเล็กทรอนิกส์ (ทุกธนาคาร) มทร.อีสาน วิทยาเขตขอนแก่น

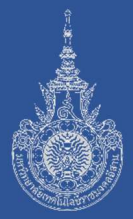

### โอนเงินผ่านเข้าบัญชีธนาคารกรุงไทย

ชื่อบัญชี เงินฝากพิเศษ (ม.เทคโนโลยีราชมงคลอีสาน วิทยาเขตขอนแก่น)

## เลขที่บัญชี 437-1-38619-9

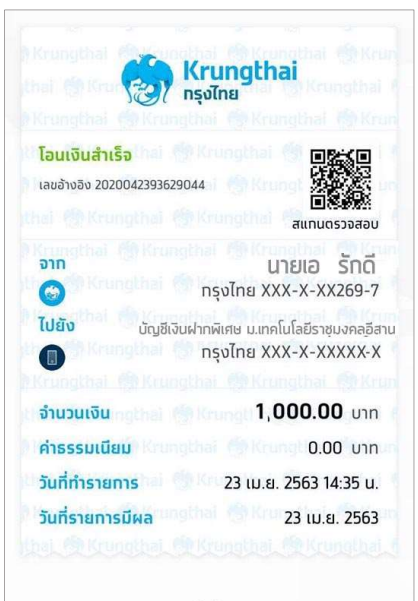

63xxxxxxxx-x

เก็บหลักฐานไว้ โดยเขียนรหัสนักศึกษา ใส่ในหลักฐานการโอนเงิน มุมขวาบน ทุกครั้ง เพื่อเตรียมส่งหลักฐานผ่านระบบ ให้เจ้าหน้าที่ตรวจสอบ

กรณีที่หลักฐานการโอนเงินสามารถเขียนบันทึกรายละเอียดการจ่ายได้ **โปรดเขียนรหัสนักศึกษาไว้ทุกครั้ง**